## Ресторан: Печать QR отдельным чеком

## Настройка ProQRPay

| Y qrpay_settings_front X +        |                                                          | • • • • • • • • • • • • • • • • • • •                                               |
|-----------------------------------|----------------------------------------------------------|-------------------------------------------------------------------------------------|
| ← → C ☆ ① 127.0.0.1:11040/        | #/settings                                               | 🖻 🖈 🖪 🗯 🖬 😁 E                                                                       |
| ProQRPay app: v1.2.1.24<br>db: v0 |                                                          | Статус: Действительна<br>Объект: Тестовый стенд Ильина<br>Срок действия: 10.09.2022 |
| 🕑 Реестр чеков                    | Настройки Банка                                          |                                                                                     |
| <b>ថ្មីវ</b> Настройки            |                                                          |                                                                                     |
|                                   | Тестовый банк                                            |                                                                                     |
|                                   | URL API банка<br>() grpay.carbis.ru/api/v0/              |                                                                                     |
|                                   | Доп. инфо<br>⑦ Оплата заказа в ресторане "Рога и Копыта" |                                                                                     |
|                                   | Время жизни транзакции                                   |                                                                                     |
|                                   |                                                          |                                                                                     |
|                                   | Сценарии работы                                          |                                                                                     |
|                                   | Текущий сценарий<br>Ресторан: Печать QR отдельным чеком  | *                                                                                   |
|                                   |                                                          |                                                                                     |

| <b>¥</b> 97 | pay_settings_front X              | +                                                                                                    |                                                                                                    |                            |                                          |                  | ~            |   | × |
|-------------|-----------------------------------|----------------------------------------------------------------------------------------------------|----------------------------------------------------------------------------------------------------|----------------------------|------------------------------------------|------------------|--------------|---|---|
| ← →         | C 127.0.0.1:110                   | 40/#/settings                                                                                                    |                                                                                                    | 04                         | 6 \$                                     | 1                | * 1          | • | : |
| 810<br>820  | ProQRPay app: v1.2.1.24<br>db: v0 |                                                                                                    |                                                                                                    | Статус<br>Объект<br>Срок д | : Действите<br>: Тестовый<br>ействия: 10 | стенд<br>0.09.20 | Ильина<br>22 | C | · |
| B           | Реестр чеков                      | Сценарии работы                                                                                                    |                                                                                                    |                            |                                          |                  |              |   |   |
| 鐐           |                                   | Текущий сценарий<br>Ресторан: Печать QR отдельным чеком                                                                                                    |                                                                                                    |                            |                                          |                  |              | • |   |
|             |                                   | Настройки ХМL-интерфейса  Автоматически оплачивать заказ  Добавлять предоплату в заказ  Добавлять предоплату в заказ  Добавля | оплату и закрывать заказ<br>Код причины внесения предоплаты<br>1<br>Код валюты СБП<br>95<br>Вид лицензия<br>Lifetime лицензия<br>Режим разработчика |                            |                                          |                  | *            |   |   |

## Настройка r\_keeper

Выполнить базовые настройки r\_keeper. Настроить макет печати QR-кода для оплаты. Кратко:

- 1. Создать макет и включить его в схему печати
- 2. Создать скрипт вызывающий печать макета
- 3. Создать Пользовательскую операцию со скриптом
- 4. Создать «Функциональную кнопку» с этой операцией
- 5. Добавить кнопку в селектор
- 6. Включить использование селектора

Подробно данный процесс описан тут:

From: https://wiki.carbis.ru/ - База знаний ГК Карбис

Permanent link: https://wiki.carbis.ru/external/proqrpay/03\_setup\_cases/06\_case?rev=1662446466

Last update: 2022/09/06 09:41